## Go to www.myretirementmanager.com

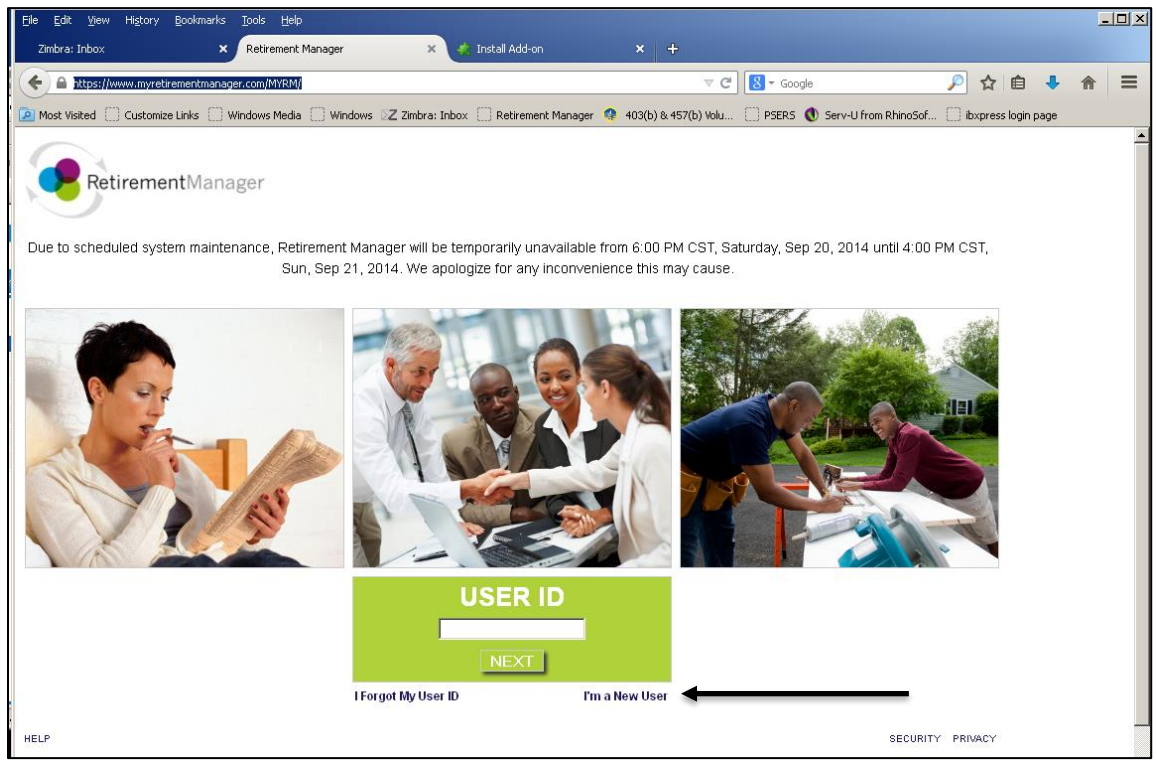

## Click I'm a New User

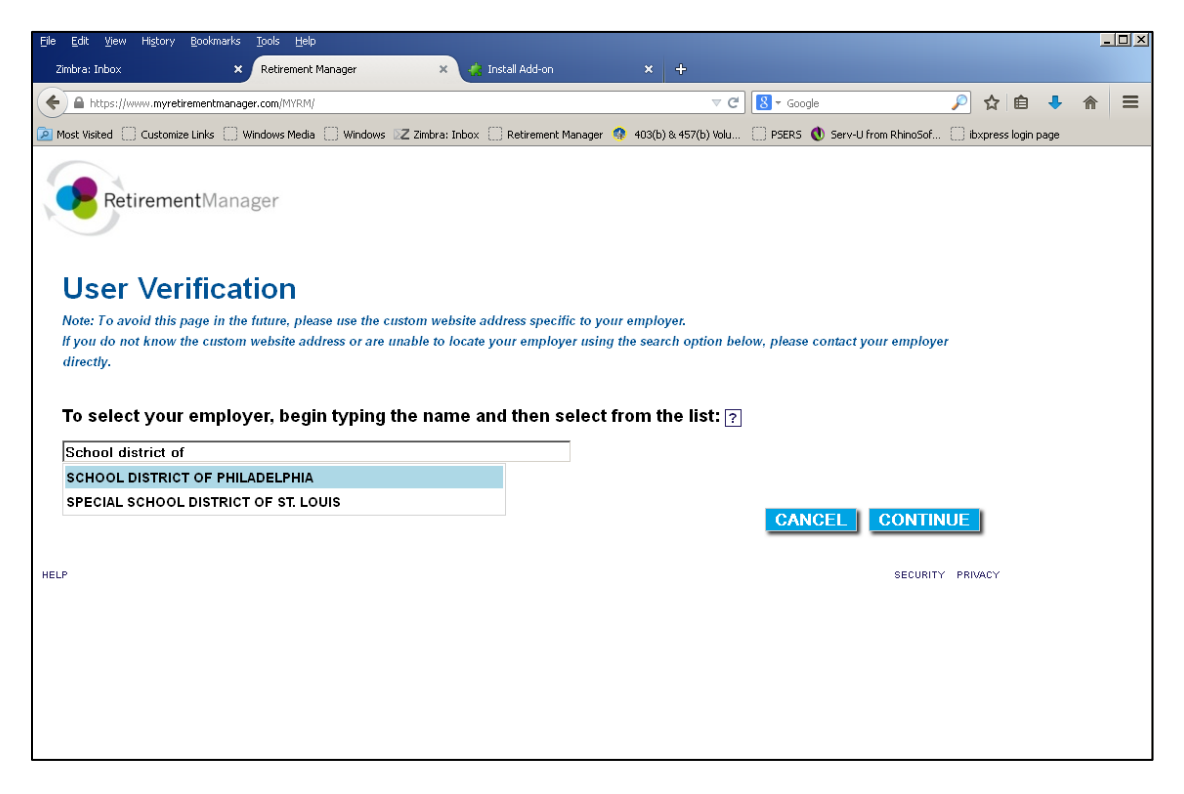

Select School District of Philadelphia and Continue

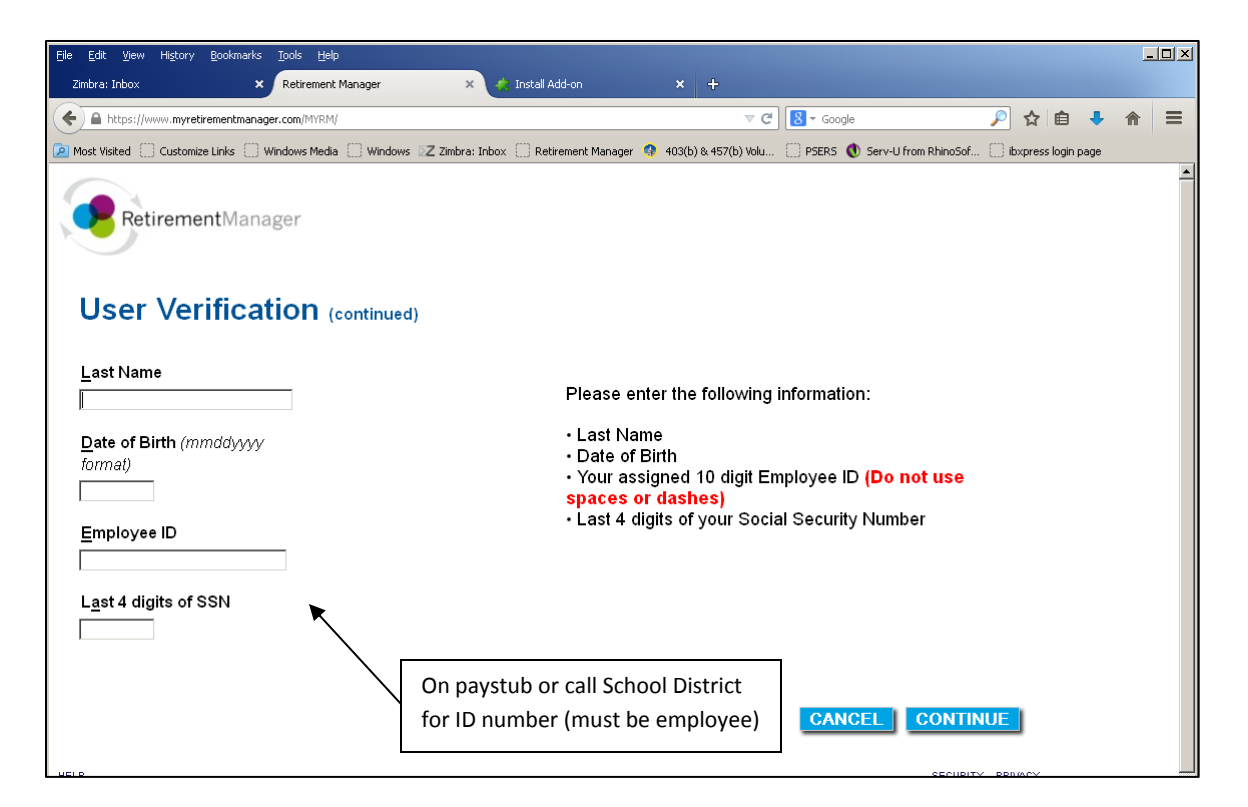

Select Continue. You will be brought to page where you make a username and password, and select a picture to help remember your password if you forget. Please write down your username and password.

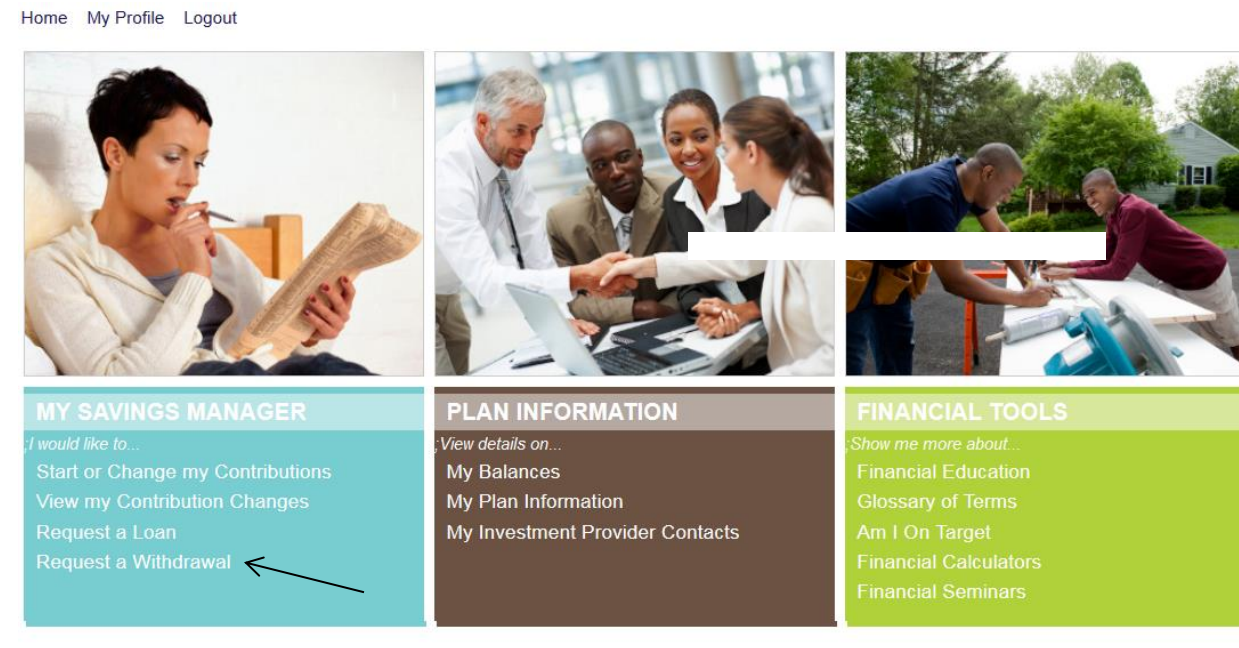

## **Select Request a Withdrawal**

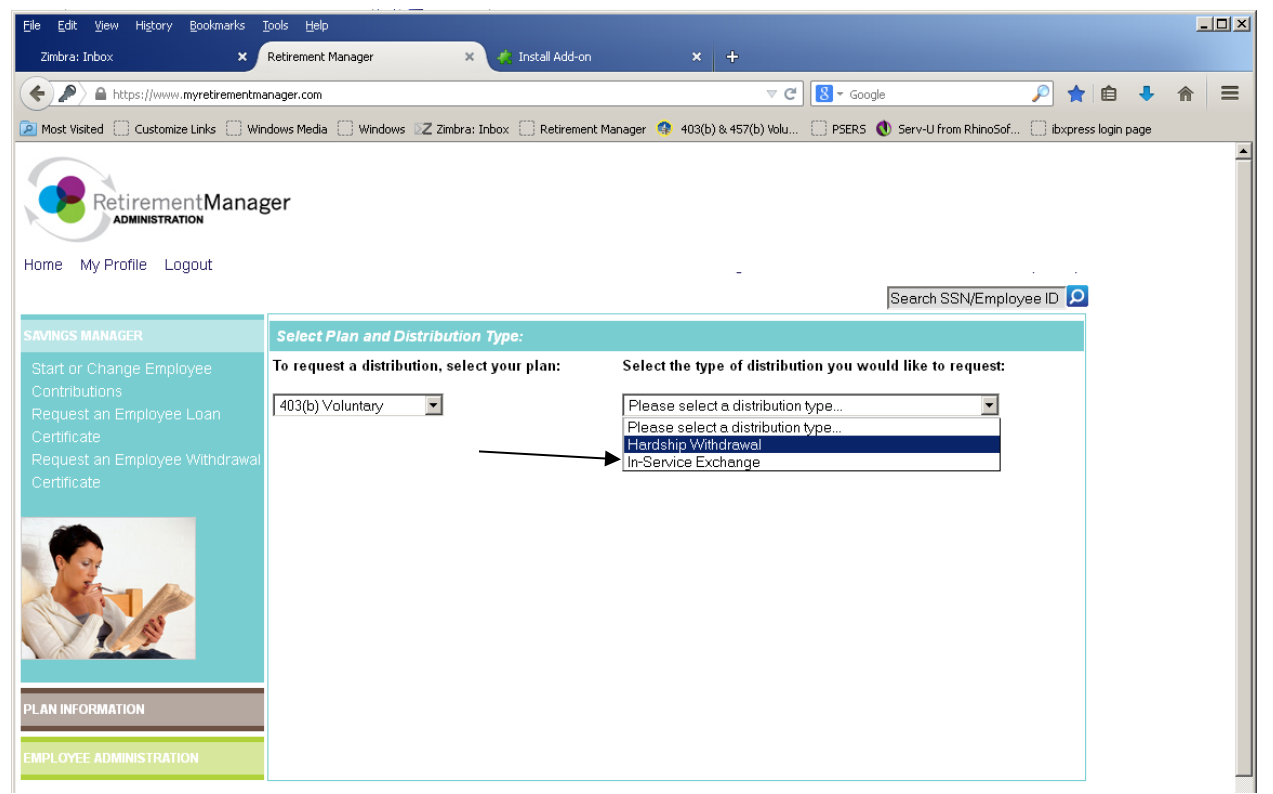

## **Select In-Service Exchange**

| File Edit View History Bookmarks Loo                                                                | ois <u>H</u> eip                                                              |                             |              |                |                  |             |                      |                  |              |      | - |          |
|----------------------------------------------------------------------------------------------------|-------------------------------------------------------------------------------|-----------------------------|--------------|----------------|------------------|-------------|----------------------|------------------|--------------|------|---|----------|
| Zimbra: Inbox 🗙 Re                                                                                  | etirement Manager 🛛 🗙 🗙                                                       | 👫 Install Add-o             | n            | × +            |                  |             |                      |                  |              |      |   |          |
| + https://www.myretirementmana                                                                      | ager.com                                                                      |                             |              |                | ⊽ C <sup>4</sup> | S ▼ Google  |                      | $\rho$           | ★ 自          | +    | ⋒ | ≡        |
| 🙍 Most Visited 📄 Customize Links 📄 Windows Media 📄 Windows 🛛 Z Zimbra: Inbox 📄 Retirement Manager 🌾 |                                                                               |                             |              | 403(b) & 457(l | b) Volu 🗍        | PSERS 🐧     | Serv-U from RhinoSc  | of 🗍 ibi         | xpress login | page |   |          |
| RetirementManager                                                                                   |                                                                               |                             |              |                |                  |             |                      |                  |              |      |   | <u> </u> |
| Home My Profile Logout                                                                              |                                                                               |                             |              |                |                  | _           |                      |                  |              |      |   |          |
|                                                                                                    |                                                                               |                             |              |                |                  | s           | earch SSN/Emp        | loyee ID         | ρ            |      |   |          |
| SAVINGS MANAGER                                                                                     | 403(b) Voluntary: In-Service E                                                | xchange Re                  | quest        |                |                  |             |                      |                  |              |      |   |          |
| Start or Change Employee                                                                            |                                                                               |                             |              |                |                  |             |                      |                  |              |      |   |          |
| Contributions                                                                                       | Select the current investme                                                   | nt provider, 1              | the new inve | estment prov   | vider and i      | input the a | mount of the e       | exchang          | e:           |      |   |          |
| Changes<br>Request an Employee Loan                                                                 | Current Provider Name                                                         | Account<br>Balance <b>?</b> | As of Date   | New Provide    | er Name          |             | Full<br>Disbursement | Reques<br>Amount | ted          |      |   |          |
| Certificate<br>Request an Employee Withdrawal                                                       | AXA-Equitable Life Assurance                                                  | \$21,949.25                 | 09/12/2014   | Please sele    | ect provider     | · 🔽         |                      |                  |              |      |   |          |
| Certificate                                                                                         | VALIC                                                                         | \$4,082.68                  | 09/14/2014   | Please sele    | ect provider     | ·           | V                    |                  |              |      |   |          |
| ;;;; <b>Input Withdrawal Request</b><br>View/Override Certificate(s)                                | Would you like to add a request from an investment provider not listed above? |                             |              |                |                  |             |                      |                  |              |      |   |          |
| PLAN INFORMATION                                                                                    |                                                                               |                             |              |                |                  |             | CANCEL               | SUB              | MIT          |      |   |          |

Select the new vendor you would like your funds to be transferred to and answer "no" to the question.

After all the above steps:

- -Click Agree to the Terms and Conditions
- -Print the certificate that pops up in a separate window